## Detailed Step by Step Guide to your Digital Membership Cards

Thank you for accessing your membership digitally! We hope you enjoy having easier access to your membership benefits.

In the app you have access to digital member cards, maps of the Garden, renewal reminders, and a list of the gardens, arboretums, and conservatories you can visit from the AHS Reciprocal Admission Program.

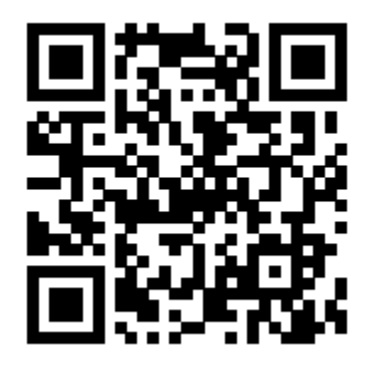

1. To find the app, scan the QR Code above or search for eMembership Card from the App Store or Google Play. Download the app to your phone by clicking "Install".

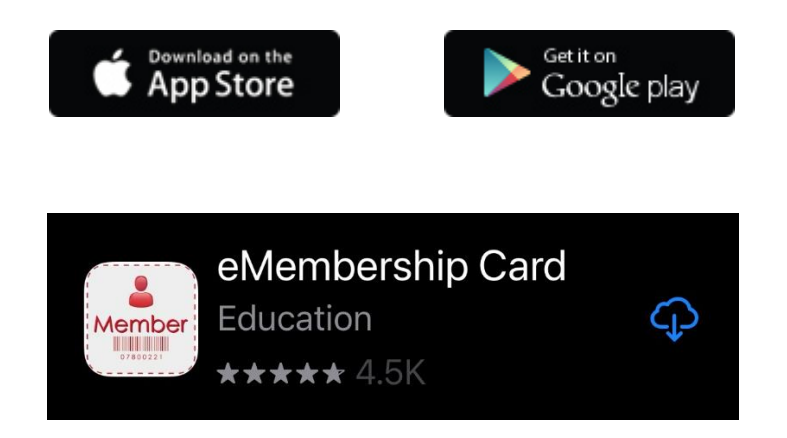

- 2. The app will ask for location data, which is not required to use the app. We recommend that you agree to receiving notifications, so that you can get reminders about *Night Lights* tickets and membership renewal dates. You may opt out at any time.
- 3. Search New England Botanic Garden and select the tile.

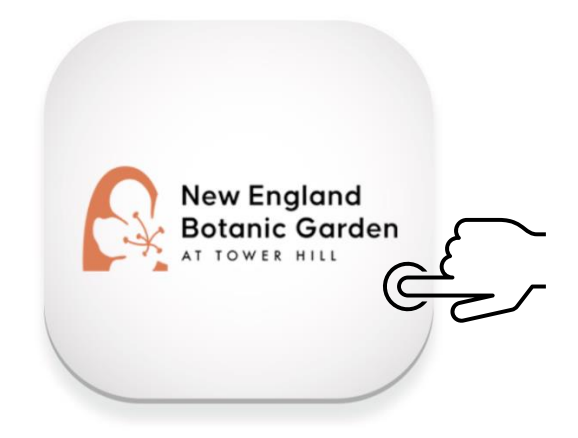

4. To activate your digital cards, select the button "Find My Membership Cards".

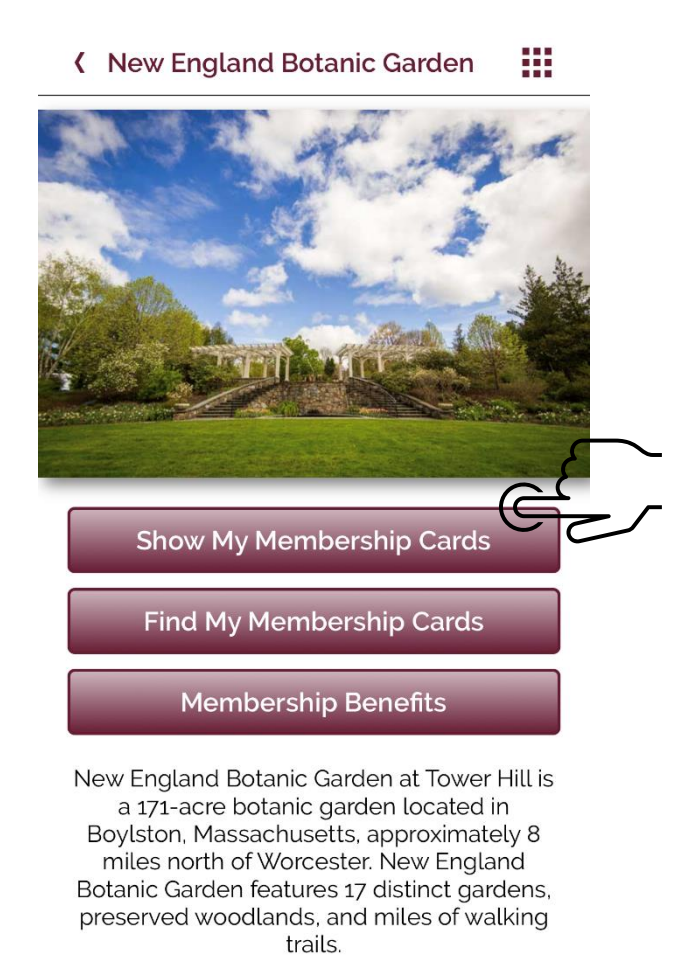

5. To find your cards, type in your Patron ID number (Member ID number) and the last name of the primary cardholder. The Patron ID number is a three-to-five-digit number listed on your current member cards or on the receipt from your membership purchase. If you cannot locate your number, please call 508-869-6111 for assistance.

**K** Find Membership Card

Search by Membership # Or Phone #

| 84621       |      |          |
|-------------|------|----------|
| McTesterson |      |          |
|             |      | $ \sim $ |
|             | Find | C C      |
|             |      |          |

6. Check that your information is correct and click download my cards.

| Verify M             | embership Card   |
|----------------------|------------------|
| Download             | l my cards 🛛 🛃   |
|                      |                  |
| Name :               | Test McTesterson |
| Membership # :       | 84621            |
| Membership<br>Type : | Friend           |
| Zip code :           |                  |
|                      |                  |

7. This is your digital membership card. You can click "Add To Wallet" to add it to your phone's wallet, or you can click the back arrow to return to your membership home page.

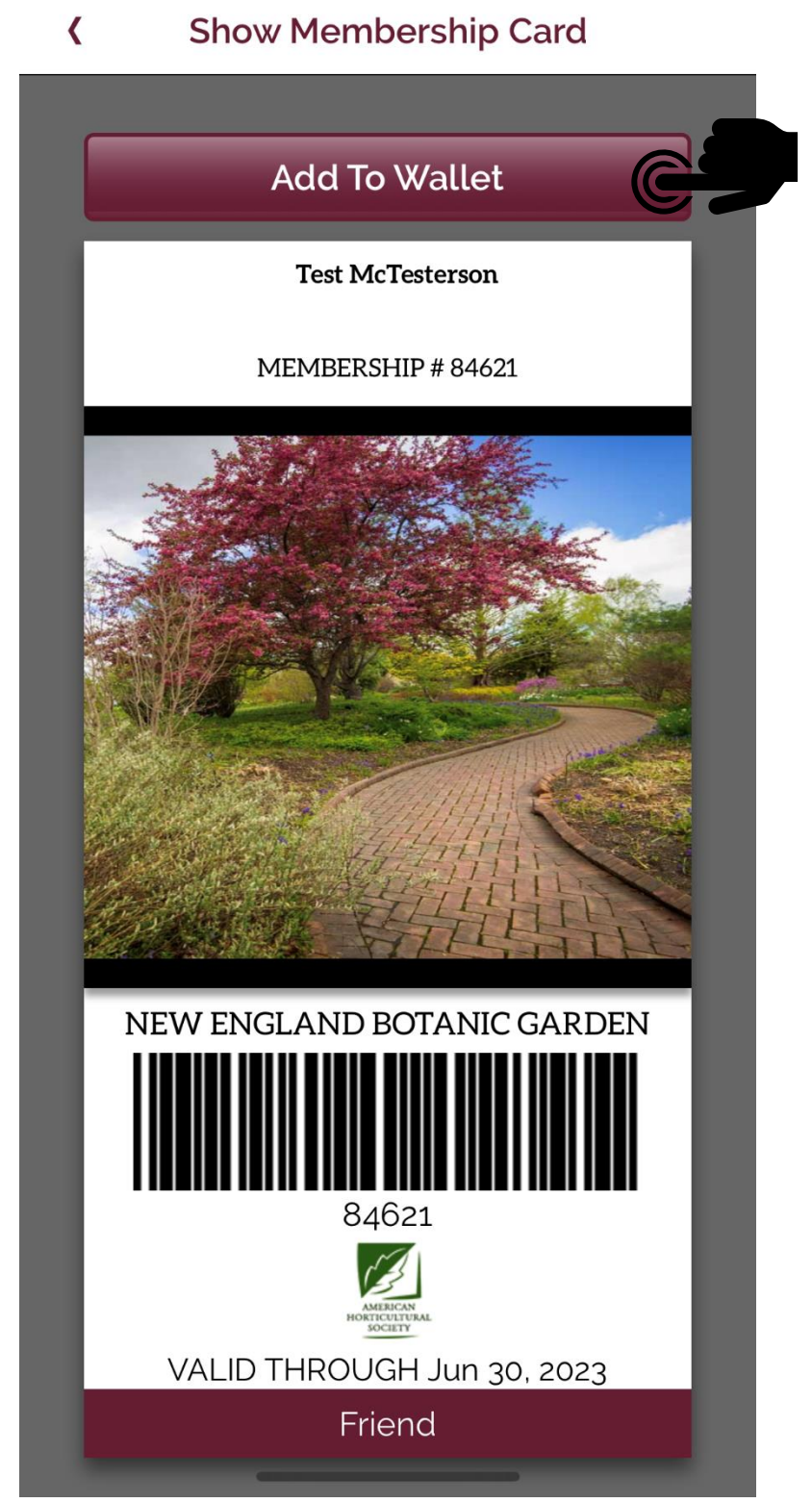

8. You can access you cards at any time by clicking "Show My Membership Cards" from the home page. You will not need to log in or search for your cards again.

## K New England Botanic Garden

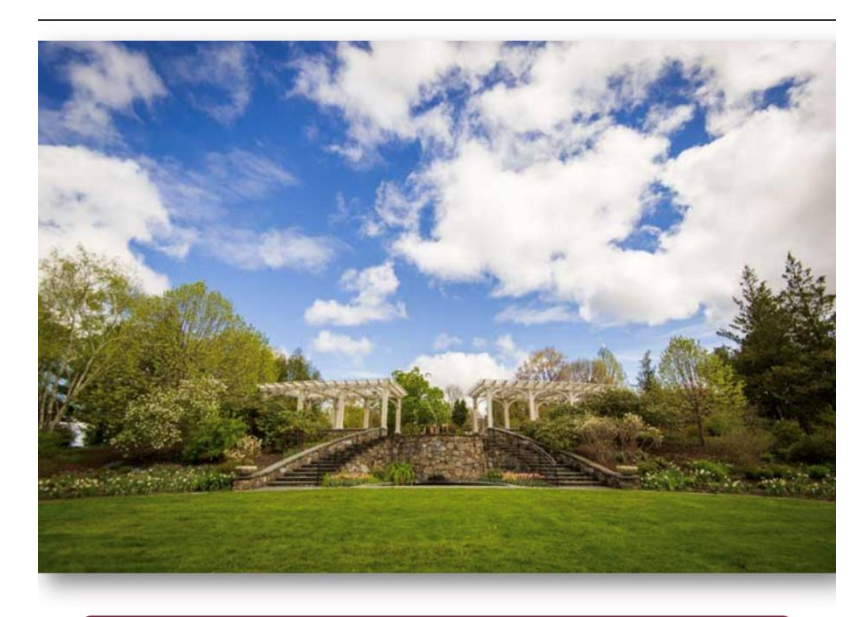

Show My Membership Cards

Find My Membership Cards

**Membership Benefits** 

New England Botanic Garden at Tower Hill is a 171-acre botanic garden located in Boylston, Massachusetts, approximately 8 miles north of Worcester. New England Botanic Garden features 17 distinct gardens, preserved woodlands, and miles of walking trails.

> Call us at : (508) 869-6111 or email: <u>membership@nebg.org</u>